## DIRECCION GENERAL DE RADIODIFUSIÓN Y TELEVISIÓN NACIONAL DEPARTAMENTO DE REGISTRO GUIA PARA SOLICITAR TRAMITES Y REQUISITOS

- 1. Ingrese a la página web: radiotgw.gob.gt
- 2. Localice en el menú la sección TRÁMITES Y REQUISITOS
- 3. Encontrará 6 subsecciones con los siguientes procesos:
  - a. REGISTRO DE LOCUTOR
  - b. ACTUALIZACIÓN DEL REGISTRO DE LOCUTOR
  - c. REGISTRO DE TÉCNICOS EN RADIOCOMUNICACIÓN
  - d. REGISTRO DE DESALMACENAJE
  - e. REGISTRO DE COMERCIALES
  - f. REGISTRO DE RADIOPERIÓDICOS, NOTICIEROS Y PROGRAMAS DE COMENTARIOS.
- Seleccione el proceso de su interés y continúe siguiendo las instrucciones que ahí se le mostrará.
- 5. Para acceder al proceso: **REGISTRO DE LOCUTOR**, siga los siguientes pasos:
  - a. Seleccione REGISTRO DE LOCUTOR
  - b. Se mostrará una pantalla indicando el INCIO DE SESION
    - i. <u>Si ya está registrado</u>, ingrese sus credenciales en los campos asignados:
      - 1. Correo electrónico registrado
      - 2. Contraseña registrada
      - 3. Pulse el enlace ACCEDER (recuadro verde)
      - 4. Se mostrará una pantalla con un menú al lado izquierdo que contiene los siguientes procesos:
        - a. NUEVA SOLICITUD
        - b. MIS SOLICITUDES
        - c. QUEJAS Y DENUNCIAS
        - d. MI PERFIL
        - e. CERRAR SESION

- 5. Al centro de la pantalla se mostrará el historial de las solicitudes efectuadas:
  - a. Solicitud
  - b. Fecha creación
  - c. Fecha inicio
  - d. Fecha finalización
  - e. Estado
  - f. Etapa actual
  - g. Acciones
- ii. Si aún no está registrado, pulse el acceso REGISTRATE, e

ingrese los datos que ahí se le solicitan:

- 1. Nombres
- 2. Apellidos
- 3. CUI
- 4. Correo electrónico
- 5. Contraseña
- 6. Confirmar contraseña
- 7. Pulse el acceso REGISTRARSE (recuadro azul)
- 8. El sistema lo regresará a la pantalla de inicio.
- iii. <u>Si va está registrado</u>, pero ha olvidado su contraseña, pulse el acceso ¿OLVIDASTE TU CONTRASEÑA? Se mostrará la pantalla RESETEAR CONTRASEÑA:
  - 1. Ingrese su correo electrónico
  - 2. Pulse el acceso ENVIAR LINK DE RESETEO
  - Se mostrará la pantalla RESETEAR CONTRASEÑA con la notificación: LE HEMOS ENVIADO POR CORREO ELECTRONICO EL ENLACE PARA RESTABLECER SU CONTRASEÑA (recuadro verde claro)
  - 4. Ingrese a su correo electrónico registrado
  - Verifique el correo que se le ha enviado Continúe con el proceso.

- Para acceder al proceso: ACTUALIZACION DE REGISTRO DE LOCUTOR, siga los siguientes pasos:
  - a. Seleccione ACTUALIZACION DEL REGISTRO DE LOCUTOR
  - b. Se mostrará una pantalla indicando el INCIO DE SESION
    - i. <u>Si va está registrado</u>, ingrese sus credenciales en los campos asignados:
      - 1. Correo electrónico registrado
      - 2. Contraseña registrada
      - 3. Pulse el enlace ACCEDER (recuadro verde)
      - 4. Se mostrará una pantalla con un menú al lado izquierdo que contiene los siguientes procesos:
        - a. NUEVA SOLICITUD
        - b. MIS SOLICITUDES
        - c. QUEJAS Y DENUNCIAS
        - d. MI PERFIL
        - e. CERRAR SESION
      - 5. Al centro de la pantalla se mostrará el historial de las

solicitudes efectuadas:

- a. Solicitud
- b. Fecha creación
- c. Fecha inicio
- d. Fecha finalización
- e. Estado
- f. Etapa actual
- g. Acciones
- ii. <u>Si aún no está registrado</u>, pulse el acceso REGISTRATE, e ingrese los datos que ahí se le solicitan:
  - 1. Nombres
  - 2. Apellidos
  - 3. CUI
  - 4. Correo electrónico

- 5. Contraseña
- 6. Confirmar contraseña
- 7. Pulse el acceso REGISTRARSE (recuadro azul)
- 8. El sistema lo regresará a la pantalla de inicio.
- iii. <u>Si va está registrado</u>, pero ha olvidado su contraseña, pulse el acceso ¿OLVIDASTE TU CONTRASEÑA? Se mostrará la pantalla RESETEAR CONTRASEÑA:
  - 1. Ingrese su correo electrónico
  - 2. Pulse el acceso ENVIAR LINK DE RESETEO
  - Se mostrará la pantalla RESETEAR CONTRASEÑA con la notificación: LE HEMOS ENVIADO POR CORREO ELECTRONICO EL ENLACE PARA RESTABLECER SU CONTRASEÑA (recuadro verde claro)
  - 4. Ingrese a su correo electrónico registrado
  - Verifique el correo que se le ha enviado Continúe con el proceso.